# Grand List State Payments to Municipalities: Suppressing Payment Data

Due to a December 2011 court ruling, municipal officials may not allow the public access to any data that displays a person's State Payment. NEMRC's Grand List software allows end users to accommodate that court ruling in all your grand list entities.

## What's in this Guide

This guide explains how to hide state payments as required by law, including:

- How to hide state payments from tax bills and the tax book
- How to set up passwords to restrict access for users of your public access terminals

## Vocabulary

**Total Tax--**The tax due before any State Payment amounts are deducted. Total Tax is the product of: grand list value *x* (all tax rates + late filer penalty)

**Net Tax-**-The tax due after State Payment amounts are deducted

**Net Tax Payments**--The Net Tax divided by the number of installments on your town's tax bills

If you have questions, please contact PVR at (802) 828-5860 or email tax.pvr@vermont.gov

> For help with NEMRC software call 1-900-387-1110 or email support@nemrc.com

> > Page 1 of 8

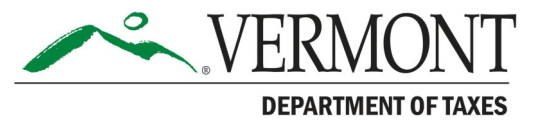

## **Tax Book Options**

## Option 1: Print and reprint tax books to hide state payment data

Open the **As-Billed Grand List** (not shown). Go to the **Reports** menu and select **#5 Tax Book**. The option to hide the state payment information has always been available. Two options are circled in *Figure 1a*: **Print State Payment Amount**, and **Print Net Tax Payments**. When both are left unchecked the program will <u>NOT</u> display the State Payment amount or the Net Tax Payment amounts.

In *Figure 1b*, the State Payment and the Net Tax Payment that would normally show in the areas circled are now hidden. <u>It is very important to uncheck both boxes if you are printing this tax book for the</u> **public to view.** If you only check one of the boxes, whoever views the report could figure out someone's state payment in one of two ways:

- The State Payment would display.
- Net Tax Payments would display, enabling someone to get the State Payment by subtracting it from the Total Tax.

| General                                                                         | Fig. 1a                                                                                                    |                                                                |                                                                                                    |                                                                         |                                                                                                    |
|---------------------------------------------------------------------------------|----------------------------------------------------------------------------------------------------|----------------------------------------------------------------|----------------------------------------------------------------------------------------------------|-------------------------------------------------------------------------|----------------------------------------------------------------------------------------------------|
| C Real estate C Par<br>C Personal C Sur<br>C Both                               | Print (Choose 3)         C Inc.           nmary Only         □ Location A I ▼ TaxMap         C Ra           □ Location C ▼ 911 Data         □ Location C ▼ 911 Data         □ Location C ▼ 911 Data | ividual<br>nge<br>parcels<br>01/11/2012                        | Anytown 2011As Bi                                                                                                    | lled Grand List                                                         | Page 1 of 2                                                                                                    |
| Order: C Parcel #                                                               | Print as if Prior to 09/02<br>Print from "As Billed/Freeze" file.                                                                                                    | <sup>09:01 am</sup> Fig. 1b                                    | Tax Book<br>By Name Main                                                                                                    | Report<br>n District                                                    | IT Consultant                                                                                                    |
| Parcel Selection<br>Start with :                                                | FoxPro Filter Expression New Edit Delete                                                                                                    | CHITR JONN<br>LO MAIN STERET<br>ANYTONE VI 05555               | TAXABLE VALVATIONS<br>MMSTD File4<br>KEAL 178,700                                                                                     | TACES<br>NOME TEAD ND. 1,999.30<br>LOCAL AGENERGY 1.97<br>CITY 1,679.78 | PAYNERT WORK AREA                                                                                                    |
| I SMITH JOH                                                                     | N Find                                                                                                    | 1F DWL<br>10 HAIN STERET<br>3PAN: 123-555-55555<br>20099- R1 T | GRAND LIST         1,787.00         1           MDMESTEAD         178,700.00         1           TOTAL ACKEAGE         0.13         1 |                                                                         | HISCHLAMEOUS FEE 10.00<br> <br>  HOW. HOUSESITE TAX 1,681.75<br>  ED. HOUSESITE TAX 1,999.30<br>  TOT HOUSE. TAX 3,681.05 |
| Print State Payment Amount Pr<br>Print State Payment Amount Pr<br>Preview Print | (Some parcels do not have this rate.)<br>Int Net Tax Payments<br>Print <u>Condensed</u> <u>File</u> <u>C</u> ancel                                                                                  | [Му Неір                                                       |                                                                                                    |                                                                         | <u>.</u>                                                                                                    |

# **Option 2: Reprinting Tax Books to show State Payment information**

To reprint a copy of the Tax Book for office use only, select State Payment Amount and/or Net Tax Payments.

| Print     Cale State     Parcel Detail       Personal     Print (Choose 3)     Print (Choose 3)       Personal     Parcel Detail     Location A IV TaxMap       Both     Content     Location B IV PropDesc       Order:     Parcel #     Print sif Prior to 09:02       Print As Billed/Freeze* file.     Print from *As Billed/Freeze* file. | <b>Figures 2a</b> and <b>2b</b> show that both the State Payment and the Net Tax Payments are printed on the report.                                                                                                    |
|----------------------------------------------------------------------------------------------------|----------------------------------------------------------------------------------------------------|
| Print On FoxPro Filter Expression New Edit Delete Parcel Selection Start with:  SMITH JOHN Find Find Find Find Find Find Find Find                                                                                                    | 01/21/2022 Fig. 2b<br>00:26 an<br>00:26 an<br>00:20 an<br>00:20 an<br>00:20 |
| Include misc fees in nousestie tax? (Some parcele do ont have this rate.)           ♥ Print State Payment Amount         ♥ Print Net Tax Payments           Preview         Print         Print Condensed         File         Cancel                                                                                                    | мунир Page 2 of 8                                                                                                    |

# **Tax Bill Options**

# Option 1: Printing and reprinting tax bills to hide or show the state payment information

Open the **As-Billed Grand List** (not shown). Go to the **Reports** menu and select any of the tax bill report options: **Copy of**, **Adjusted / Revised**, or **Late Filers**. There is an option to hide the state payment from printing on the tax bill. See *Figure 3a*. This box defaults to show the State Payment, which avoids the inadvertent printing and mailing of all of a town's tax bills without the State Payment being displayed. Thus, it is very important that you spot check your tax bills before mailing them to ensure everything is printing properly. *Figure 3b* shows you that the tax bill will print normally, displaying the State Payment, Net Tax and Net Tax Payments.

| General                                                         |                                        |                                                                         |                                                                                                    |                                                                                                    |                                                                                                    |                                                                                                    |
|-----------------------------------------------------------------|----------------------------------------|-------------------------------------------------------------------------|----------------------------------------------------------------------------------------------------|----------------------------------------------------------------------------------------------------|----------------------------------------------------------------------------------------------------|----------------------------------------------------------------------------------------------------|
| <ul> <li>Real estate</li> <li>Personal</li> <li>Poth</li> </ul> | Fig. 3a                                | Print (<br>Location<br>Location                                         | Choose 2)<br>A ☐ TaxMap<br>B ☐ PropDesc<br>All parcets                                                                                                    |                                                                                                    |                                                                                                    |                                                                                                    |
| Order: C Parcel #<br>C Owner                                    | Print On                               | Print as if Prior to 09/02                                              | C Reprints                                                                                                    |                                                                                                    |                                                                                                    |                                                                                                    |
|                                                                 | Plain Paper     Pre-Printed     Custom | FoxPro Filter Expression New                                            | PATABLE TO:<br>MAIL TO:                                                                                                    | Fig. 3b                                                                                                    | N STREET                                                                                                    | s is the only bill you w                                                                                                    |
| Parcel Selection<br>Start with :                                | XX999 - SMITH JOHN                     | [Find] XX99                                                             | F4 Key<br>19- SM<br>F<br>PARCEL TD BILL<br>01/1:<br>01/1:                                                                                                    | L DATE TAX YEAR Danag un                                                                                                    | paid after the due date are del<br>a by law will be charge in eddi                                                                                                    | wive. Flease forward to<br>ar if property is sold.<br>inquest. Maximum interest<br>tion to collectors fee of 6                                                                                                    |
| rtical print adjustn                                            | nent 1/10000 inch (ex: 5000            | = 1/2 inch) negatives allowed                                           | Location:<br>Location: 10 MAIN STM<br>OWNER SHITE JON<br>10 MAIN S<br>ANTONN V<br>ANTONN V                                                                                                    | SS<br>TREET<br>T 05555                                                                                                    | STAN 4<br>STAN 4<br>TOTAL PARCEL AN<br>BOOSESITE VALUE<br>BOOSESITE EDOC<br>BOOSESITE MONEY                                                                                                    | CRES 0.13<br>E 1707 INFORMATION<br>SCL CODE: 246<br>CRES 0.13<br>E 178,700<br>AFION TAX 1,999<br>CIPAL TAX 1,661.7                                                                                                    |
| Include miss fees in                                            | housesite tax? (Some parce             | <pre>09 = 1/2 inch) negatives allowed its do not have this rate.)</pre> | I                                                                                                    |                                                                                                    | FOR INC                                                                                                    | CHE TAX PURPOSES                                                                                                    |
| Print State Devenant                                            | America                                |                                                                         |                                                                                                    |                                                                                                    |                                                                                                    |                                                                                                    |
| Preview                                                         | Print Print Cone                       | Print default bill backer                                               | REAL                                                                                                    | 178,700                                                                                                    | 178,700                                                                                                    |                                                                                                    |
| Preview                                                         | Print Cond                             | Print default bill backer                                               | REAL<br>TOTAL TAXABLE VALUE<br>GRAND LIST VALUES                                                                                                    | 178,700                                                                                                    | 178,700                                                                                                    |                                                                                                    |
| Preview                                                         | Print Print Cone                       | Print default bill backer                                               | ASSESSED<br>REAL<br>TOTAL TAXABLE VALUE<br>GRAND LIST VALUES<br>For non-information above<br>tax rates are determined,<br>www.state.vi.us/tax/previ                                                                                                    | 178,700<br>178,700<br>178,700<br>1,787.00<br>1 hav elevation TAX BAYE<br>4 sector of the sector of the sector                                                                                                    | 178,700<br>178,700<br>1,78,700<br>1,787,00<br>1,787,00<br>8002<br>1,787,00<br>0,900<br>0,0011                                                                                                    | x (BAN) LIST = TA<br>sl, 127.01=<br>sl, 127.01=                                                                                                    |
| Preview                                                         | Print Cone                             | Print default bil backer                                                | ASSESSED<br>REAL<br>TOTAL TAXABLE VALUE<br>GRAND LIST VALUES<br>For more information show<br>tax rules are determined<br>www.state.vi.us/tax/pyred                                                                                                    | VALUE<br>278,700<br>278,700<br>1,787.00<br>1 have extraction FAX PATE<br>9 mails of City<br>there extraction for City<br>bookstate and the City<br>bookstate and the City<br>bookstate and the City                                                                                                    | BURSTEAD<br>178,700<br>178,700<br>1,787,00<br>RANE 0,980<br>0,980<br>0,980<br>0,980<br>1,118<br>1,118<br>1,118<br>1,118<br>1,118                                                                                                    | x (FAND LIST = TA<br>st, 101,000 15<br>st, 101,000 15<br>st, 101,000 10                                                                                                    |
| Preview                                                         | Print Con                              | Print default bill backer                                               | ASSESSED<br>REAL<br>TOTAL TAXABLE VALUE<br>GRAND LIST VALUES<br>For more information about<br>tax rates are determined<br>tax rates are determined<br>tax rates are determined<br>tax/pyred<br>IST Payment 2nd Pay<br>00/15/2011 2nd Pay                                                                                                    | VALUE<br>178,700<br>178,700<br>1,787.00<br>1,787.00<br>1,00<br>1,00<br>1 | BURESTEAD<br>178,700<br>178,700<br>1,787,00<br>ENCE TAX EATE<br>ant 8,001<br>BOOATION 1.100<br>AND REVIS<br>AND REVIS<br>1,100<br>1,100<br>TOTA<br>5,001<br>TOTA<br>5,001<br>TOTA<br>5,001<br>TOTA<br>1,100<br>TOTA<br>1,100<br>TOTA<br>1,000<br>TOTA<br>1,000<br>1,000<br>TOTA<br>1,000<br>TOTA<br>1,000                                                                                                    | x GRAND LIST = 744<br>st. 747.64- 15<br>st. 747.64- 15<br>ocl Bill<br>SJ TAX 24<br>DEST2 16                                                                                                    |
| Preview                                                         | Print Con                              | Print default bill backer                                               | ASSESSED<br>REAL<br>TOTAL TAXABLE VALUE<br>GRAND LIST VALUES<br>For more information show<br>tax rates are determined<br>to science into the determined<br>to science into the determined<br>tax rates are determined<br>tax rates are determined<br>t                                                                                                    | VALUE<br>278,700<br>178,700<br>1,787.00<br>1,787.00<br>1,787.00<br>1,787.00<br>1,787.00<br>1,787.00<br>1,787.00<br>1,001 Ages<br>0,001 Ages<br>0,001 A                                                                                                    | BURESTERS)<br>178,700<br>178,700<br>1,787,00<br>1,787,00<br>HNG TAX EAT<br>ant 0,001<br>00007108 1.1168<br>Add Revis<br>5/18/2012<br>419,02<br>1,1168<br>Add TAT                                                                                                    | x GRAND LIST = TA<br>st, NT.61- 15<br>st, NT.61- 15<br>ad Bill<br>LI TAX 14<br>NDUE 1994<br>ANTECN                                                                                                    |
| Preview                                                         | Print Con                              | Print default bil backer                                                | ASSESSED<br>REAL<br>TOTAL TAXABLE VALUE<br>GRAND LIST VALUES<br>For more information flow<br>tax rates are determined.<br>UNITY of the determined.<br>UNITY of the determined.<br>UNITY of the determined.<br>TAX VEAL 2011<br>IST PAYMENT<br>DIST PAYMENT DOE<br>08/15/2011                                                                                                    | VALUE<br>178,700<br>178,700<br>1,787.00<br>1,787.00<br>1,787.00<br>1,787.00<br>1,787.00<br>1,787.00<br>1,787.00<br>1,787.00<br>1,787.00<br>1,001 Agree<br>4000000000<br>00000000000<br>00000000000                                                                                                    | BURESTERS)<br>178,700<br>178,700<br>1,78,700<br>1,70,700<br>1,70,700<br>1,000<br>1,000<br>1,                                                                                                    | GENES LIST =         TA           al: 767.64-         15           xi. 767.64-         15           xi. 767.64-         15           xi. 767.64-         15           xi. 767.64-         15           xi. 767.64-         15           xi. 767.64-         15           xi. 767.64-         15           xi. 767.64-         15           xi. 767.64-         15           xi. 767.64-         16           xi. 767.64-         15           xi. 767.64-         16           xi. 767.64-         16           xi. 767.64- <t< td=""></t<>                                                                                                    |
| Preview                                                         | Print Con                              | Print default bill backer                                               | ASSESSED<br>REAL<br>TOTAL TAXABLE VALUE<br>GRAND LIST VALUES<br>For more information alon<br>tax retes are determined,<br>www.state.vi.us/tax/pyres<br>08/25/2011<br>10/25/2011<br>107 FAXMENT DOE<br>08/25/2011<br>107 FAXMENT DOE<br>08/25/2011<br>107 FAXMENT DOE<br>08/25/2011<br>107 FAXMENT DOE<br>08/25/2011                                                                                                    | VALUE<br>178,700<br>178,700<br>1,787.00<br>1,184 editentian<br>1 hav editentian<br>1 have editentian<br>1 have editentian<br>1 have editentian<br>1                                                                                                    | BURESTERS)                                                                                                    | x1,747.64- 13<br>x1,747.64- 13<br>x1,747.64- 13<br>cd B4111<br>LI TAX 14<br>COUNTS 14<br>K DU2 1994<br>TAX YEAR 2011<br>475 FAASSAT DU<br>05/15/2012<br>05/15/2012<br>05/15/2012<br>05/15/2012<br>05/15/2012                                                                                                    |
| Preview                                                         | Print Con                              | Print default bill backer                                               | ASSESSED<br>REAL<br>TOTAL TAXABLE VALUE<br>GRAND LIST VALUES<br>For more information blow<br>tax reters are determined<br>www.state.vd.um/tax/pyres<br>00/15/2011<br>499.01<br>ANTYON<br>TAX YEAR 2011<br>157 FAVMONT DUE<br>08/15/2011<br>157 FAVMONT DUE<br>08/15/2011<br>157 FAVMONT DUE<br>08/15/2011<br>157 FAVMONT DUE<br>08/15/2011<br>157 FAVMONT DUE<br>08/15/2011<br>157 FAVMONT DUE<br>08/15/2011<br>157 FAVMONT DUE<br>08/15/2011                                                                                                    | VALUE<br>178,700<br>178,700<br>1,787.00<br>1,787.00<br>1                                                                                                    | BURESTERS)           178,700           178,700           178,700           1,78,700           1,78,700           1,78,700           1,78,700           1,78,700           1,78,700           1,78,700           1,78,700           1,78,700           1,78,700           1,78,700           1,78,700           1,78,700           1,78,700           1,78,700           1,78,700           1,78,700           1,78,700           1,78,700           1,78,700           1,78,700           1,78,700           1,78,700           1,78,700           1,78,700           1,78,700           1,78,700           1,79,700           1,79,700           1,79,700           1,79,700           1,79,700           1,79,700           1,79,700           1,79,700           1,79,700           1,79,700           1,79,700           1,79,700           1,79,700           1,79,700 <td< td=""><td>x GRAND LIDT = TA<br/>st. 787.68-<br/>x1, 787.68-<br/>x1, 787.68-</td></td<> | x GRAND LIDT = TA<br>st. 787.68-<br>x1, 787.68-<br>x1, 787.68- |
| Preview                                                         | Print Con                              | Print default bill backer                                               | ASSESSED<br>REAL<br>TOTAL TAXABLE VALOE<br>GRAND LIST VALOES<br>For more information alon<br>tax retar and determined<br>ver.state.vi.us/tax/yvrei<br>11/13/1<br>499.01<br>ANTYON<br>TAX YEAR JOIN<br>157 FAMEST DOE<br>08/15/2011<br>157 FAMEST DOE<br>08/15/2011<br>157 FAMEST DOE<br>157 FAMEST DOE<br>08/15/2011<br>157 FAMEST DOE<br>08/15/2011<br>157 FAMEST DOE<br>08/15/2011<br>157 FAMEST DOE<br>157 FAMEST DOE<br>157 FA | VALUE<br>278,700<br>278,700<br>2,787.00<br>1,787.00<br>1 Downersting AX BAYE<br>4 sector of the sector of the se                                                                                                    | BURESTERS      178,700      178,700      1,787,00      1,787,00      1,787,00      1,787,00      1,787,00      1,787,00      1,787,00      1,1144      A49      COLATION      1,1144      A49      COLATION      1,1144      A49      COLATION      1,1144      A49      COLATION      1,1144      A49      COLATION      1,1144      A49      COLATION      1,1144      A49      COLATION      1,1144      A49      COLATION      1,1144      A49      COLATION      1,1144      A49      COLATION      1,1144      A49      COLATION      1,1144      A49      COLATION      COLATION                                                                                                    | CRAND LIST = TA<br>AL, 141.01- 0<br>AL, 141.01- 0<br>AL, 141.01- 0<br>AL TAX 14<br>INT 14<br>AL TAX 14<br>INT 14<br>AL TAX 14<br>AL TAX 14<br>AL T                                                                                                    |

#### **Tax Bill Options, continued**

#### Option 2: Printing and reprinting tax bills to hide the state payment information

To hide the State Payments on a tax bill, uncheck the check box **Print State Payment Amount** as seen in *Figure 4a*. The tax bill will now only show the Total Tax and not any State Payment information or Installment information. This will apply to all tax bills even if they do not have a State Payment applied to their parcel. This is so that no one can tell whether or not a State Payment has been applied to a tax bill. Refer to the tax bill shown in *Figure 4b*.

| Adjusted/Revised                                                      | Tax Bills R                            | eport Options                                    |                                                                                                    |                                                                 |                                            | X                                                    | Ĩ                              |                        |                                  |                                                                                       |                                                             |                                                              |
|-----------------------------------------------------------------------|----------------------------------------|--------------------------------------------------|----------------------------------------------------------------------------------------------------|-----------------------------------------------------------------|--------------------------------------------|------------------------------------------------------|--------------------------------|------------------------|----------------------------------|---------------------------------------------------------------------------------------|-------------------------------------------------------------|--------------------------------------------------------------|
| General                                                               |                                        |                                                  |                                                                                                    |                                                                 |                                            |                                                      | 1                              |                        |                                  |                                                                                       |                                                             |                                                              |
| C Real estate<br>C Personal<br>C Both<br>Order: C Parcel #<br>C Owner | ig. 4a                                 |                                                  | P<br>↓<br>Lo<br>↓<br>Lo<br>Lo<br>Lo<br>Lo<br>Lo<br>Lo<br>Lo<br>Lo<br>Lo<br>Lo | rint (Choose<br>ocation A Ta<br>ocation B P<br>ocation C 9<br>2 | 2)<br>axMap<br>ropDesc<br>11 Data<br>C Rep | ridual<br>ge<br>arcels<br>rints                      |                                |                        |                                  |                                                                                       |                                                             |                                                              |
|                                                                       | Print On<br>Plain Paper<br>Pre-Printed | F                                                | oxPro Filter Expression                                                                                                    | New Edi                                                         | t Delete                                   |                                                      |                                | AN                     | YTOWN                            |                                                                                       |                                                             |                                                              |
| Parcel Selection                                                      | Custom                                 |                                                  |                                                                                                    |                                                                 | MAIL TO:                                   | 8                                                    | F1g. 4b                        | 1 MAIN                 | STREET                           | . 6                                                                                   | is is the only                                              | bill you will                                                |
| Parcel Selection                                                      | XX999                                  | -                                                | Find                                                                                                    | F4 Key I<br>XX999- SMI                                          | TAX I                                      | BILL                                                 |                                | ANYTOWN                | VI 0555                          | D TR                                                                                  | ceive. Please f<br>ner if property                          | orward to new is sold.                                       |
| Start with :                                                          | SMITH JOH                              | HN                                               |                                                                                                    | Fir                                                             | PARCEL ID                                  | BILL                                                 | DATE TAX Y                     | CAR Taxes unp          | ald after the                    | due date are de                                                                       | linguent. Maximu                                            | m interest as                                                |
|                                                                       |                                        |                                                  |                                                                                                    |                                                                 | xx999.                                     | 01/11/                                               | /2012 2011                     | allowable<br>Postmarks | by law will be<br>are NOT accept | w charge in add<br>ted as timely p                                                    | ition to collecto                                           | cs fee of 85.                                                |
| Vertical print adjustm<br>Horizontal print adjust                     | ent 1/10000 ir<br>tment 1/10000        | nch (ex: 5000 = 1/2 in<br>0 inch (ex: 5000 = 1/2 | nch) negatives allowe<br>? inch) negatives allow                                                                                                    | d ved                                                           | Location:<br>Location: 10<br>CWNMER        | MAIN STREN<br>SMITH JOHN<br>10 MAIN ST<br>MATTOWN VT | ET<br>REET<br>05555            |                        |                                  | HOUSESIT<br>PAN #<br>DTAL PARCEL A<br>DUSESITE VALU<br>DUSESITE EDUC<br>DUSESITE MUNI | E TAX INFORMA<br>SCL<br>CRES<br>E<br>ATION TAX<br>CIPAL TAX | TICN<br>CODE: 246<br>0.13<br>178,700<br>1,999.30<br>1,681.75 |
| Include misc fees in h                                                | housesite tax?                         | (Some parcels do no                              | t have this rate.)                                                                                                    | akar                                                            |                                            |                                                      |                                |                        | 80                               | FOR IN                                                                                | L TAX                                                       | 3,681.05                                                     |
| Frink State Payment A                                                 | Anioun                                 |                                                  | ) Print default bill ba                                                                                                    | cker                                                            |                                            | ASSESSED                                             | VALUE                          |                        | BORES                            | TEAD                                                                                  |                                                             |                                                              |
|                                                                       |                                        |                                                  |                                                                                                    |                                                                 | TOTAL TAXABL                               | E VALUE                                              | 178,                           | 700                    | 178,70                           |                                                                                       |                                                             |                                                              |
|                                                                       |                                        |                                                  |                                                                                                    |                                                                 | GRAND LIST VI                              | LUES about                                           | 1,787<br>how education         | TAX BATE N             | 1,787.0                          | TAX PATE                                                                              | * GRAND LIST                                                | - 1005                                                       |
|                                                                       |                                        |                                                  |                                                                                                    |                                                                 | tax rates are                              | determined,<br>s/tax/pvredt                          | go online to:<br>asrates.shtml | City<br>Local Agreem   | ot.                              | 0.9400<br>0.0011                                                                      | x1,787.00-<br>x1,787.00-                                    | 1679.78                                                      |
|                                                                       |                                        |                                                  |                                                                                                    |                                                                 |                                            |                                                      |                                | SOMESTEAD ED           | OCAT SON                         | 1.1100                                                                                | #1,707,00-                                                  | 1999.30                                                      |
|                                                                       |                                        |                                                  |                                                                                                    |                                                                 |                                            |                                                      |                                | Connercial A           | 4)                               | Revis                                                                                 | od Bill                                                     | 10.00                                                        |
|                                                                       |                                        |                                                  |                                                                                                    |                                                                 | 1st Payment                                | 2nd Pays                                             | ent 3rd P                      | syment 4th             | Payment                          | STATE PA                                                                              | AL TAX<br>YIENTS                                            | 3691.03                                                      |
|                                                                       |                                        |                                                  |                                                                                                    |                                                                 |                                            |                                                      |                                |                        |                                  | NET TA                                                                                | X DUE                                                       |                                                              |
|                                                                       |                                        |                                                  |                                                                                                    |                                                                 | ANYTO                                      | NI I                                                 | AN                             | TOWN                   | A                                | NTTOWN                                                                                | AN                                                          | TTOWN                                                        |
|                                                                       |                                        |                                                  |                                                                                                    |                                                                 | TAX YEAR                                   | 2011                                                 | TAX YE                         | AR 2011                | TAX                              | YEAR 2011                                                                             | TAX YEAR                                                    | 2011                                                         |
|                                                                       |                                        |                                                  |                                                                                                    |                                                                 | 08/15/201                                  | 1                                                    | 11/15                          | /2011                  | 02                               | /15/2012                                                                              | 05/1                                                        | 5/2012                                                       |
|                                                                       |                                        |                                                  |                                                                                                    |                                                                 | OWNER N.                                   | AHE                                                  | OWN                            | ER NAME                | 0                                | WINER NAME                                                                            | OWN                                                         | ER NAME                                                      |
|                                                                       |                                        |                                                  |                                                                                                    |                                                                 | PARCEL                                     | ID                                                   | PAR                            | CEL ID                 | 3                                | PARCEL ID                                                                             | PAJ                                                         | RCEL ID                                                      |
|                                                                       |                                        |                                                  |                                                                                                    |                                                                 | XX999-                                     |                                                      | 11111                          |                        | 21977                            |                                                                                       | 20110-                                                      |                                                              |
|                                                                       |                                        |                                                  |                                                                                                    |                                                                 | DUE                                        | -                                                    | DOE                            |                        | DUE                              |                                                                                       | DUE                                                         |                                                              |
|                                                                       |                                        |                                                  |                                                                                                    |                                                                 | PAID Revis                                 | ed Bill                                              | PAID                           | Wised Ball             | PAID                             | Fevised Bill                                                                          | PAID                                                        | evised Bill                                                  |
|                                                                       |                                        |                                                  |                                                                                                    |                                                                 |                                            |                                                      | 1                              |                        |                                  |                                                                                       |                                                             |                                                              |

# **Setting up Public Access Passwords**

If you allow the public or unauthorized municipal officials access to look at your grand list program, you are required to restrict various areas of the program so they cannot access State Payment information. NEMRC has established all the areas that should be restricted. You should not be using any passwords you created before 2012.

Every As-Billed, Working, Lodged, or Reappraisal grand list allows public access **unless you restrict access**.

# ACCESS MUST BE RESTRICTED FOR EACH GRAND LIST ENTITY INDIVIDUALLY.

To restrict access, follow the steps below for each of your grand list entities.

Open the Grand List program and select an entity. Once on the **Main Menu** (not shown) select '<u>P</u> **Password Maintenance**. Click the drop-down and select the password you assigned for the public to use for looking at the grand list. In *Figure 5* the password assigned is **Public**. Click on the **Delete** button in the lower left corner to remove this password.

Repeat this process for all passwords assigned to any unauthorized municipal officials who should not have access to State Payment information. When done, click **OK** to proceed to the next step.

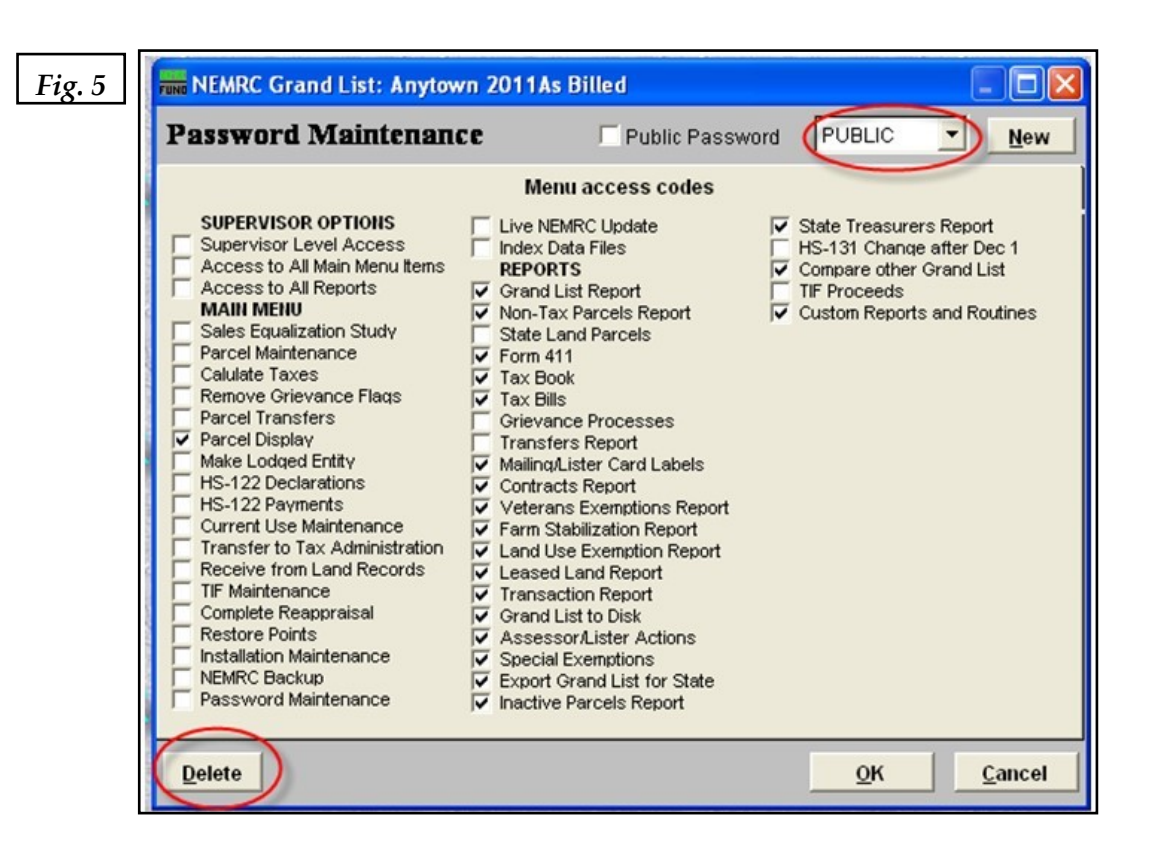

# Setting up Public Access Passwords, continued

Setting up a new 'Public' access password for the public to use or for municipal officials that should not have access to State Payment Information.

Click on the **New** button and type a password in the space provided. Then press **OK**. You can use the same password that you deleted in the previous step. See *Figure 6*.

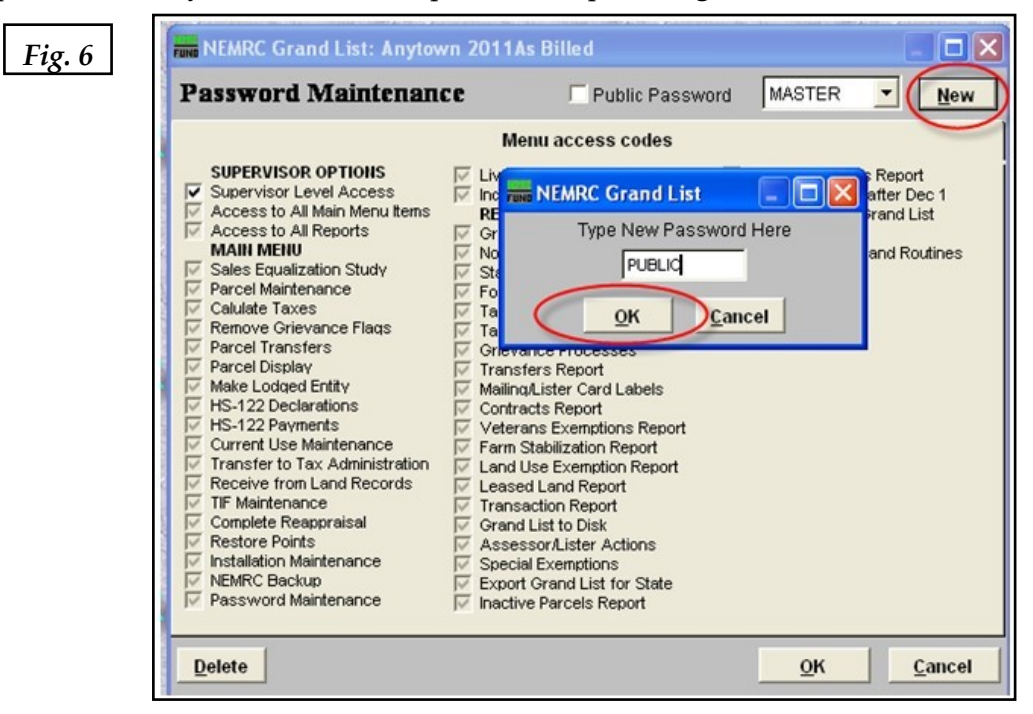

In *Figure 7a*, there are no check marks in any of the **Menu access codes**. Now place a check in the box labeled **Public Password** at the left of your new password, as seen in *Figure 7b*. You will notice that certain **Menu access codes** are grayed out. These are areas of the program that pertain to the showing of State Payment information. It is up to you to select the remaining available areas of the program by placing a check in the box. Click **OK** when done.

| 🛲 NEMRC Grand List: Anytown 2011As Billed 📃 🔲 🔀                                                                                                    | 🛲 NEMRC Grand List: Anytown 2011As Billed                                                                                                    |  |  |  |  |
|----------------------------------------------------------------------------------------------------|----------------------------------------------------------------------------------------------------|--|--|--|--|
| Password Maintenance Public Password PUBLIC   New                                                                                                    | Password Maintenance                                                                                                    |  |  |  |  |
| Menu access codes                                                                                                    | Menu access codes                                                                                                    |  |  |  |  |
| SUPERVISOR OPTIONS       Live NEMRC Update       State Treasurers Report         Supervisor Level Access to All Main Menu Items       RePORTS       Compare other Grand List         Access to All Main Menu Items       Grand List Report       Compare other Grand List         MAIN MENU       Non-Tax Parcels Report       Customer other Grand List         Sales Equalization Study       State Land Parcels       Customer other Grand List         Parcel Maintenance       Form 411       Calulate Taxes       Carlow Reports and Routines         Parcel Display       Transfers Report       MaindLister Card Labels       Contracts Report         MS-122 Declarations       Contracts Report       Farm Stabilization Report       Figs. 7a         Maintenance       Transfers Card Labels       Contracts Report       Figs. 7a         Maintenance       Farm Stabilization Report       Land Use Exemptions Report       Figs. 7a         Transfer To Tax Administration       Land Use Exemptions Report       Eased Land Report       Figs. 7a         Tif Maintenance       Transation Report       Special Exemptions       Special Exemptions         Restore Points       Assessor/Lister Actions       Assessor/Lister Actions       Special Exemptions         NEMRC Backup       Export Grand List for State       Inactive Parcels Report       Inactive Parcels Repo | SUPERVISOR OPTIONS       Live NEMRC Update       State Treasurers Report         Supervisor Level Access       Index Data Files       State Treasurers Report         Access to All Main Menu Items       Grand List Report       Compare other Grand List         Access to All Main Menu Items       Grand List Report       TF Proceeds         MAIN METU       Non-Tax Parcels Report       Custom Reports and Routines         Sales Equalization Study       State Land Parcels       Tif Proceeds         Parcel Maintenance       Form 411       Calute Taxes       Tax Bils         Parcel Transfers       Grievance Froesses       Transfers Report         Make Lodde Entity       MainadLister Card Labels       Contracts Report         HS-122 Perform Land Records       Leased Land Report       Figs. 7b         Transfer to Tax Administration       Land Use Exemption Report       Figs. 7b         Receive from Land Records       Caseed Land Report       Figs. 7b         Ter Maintenance       Grand List to Disk       Assessor/Lister Actions       Figs. 7b         Restore Points       Assessor/Lister Actions       Except Formal List To Taxe       Figs. 7b         Installation Maintenance       Special Exemptions       Formal List To Taxe       Figs. 7b         Term Stere Tax Administration       Except Cons |  |  |  |  |
| Delete OK Cancel                                                                                                    | Delete OK Cancel                                                                                                    |  |  |  |  |

When placing a check in the available **Menu access codes**, you can allow the public to access the **Tax Bills** and **Tax Book**, because the ability to see the State Payment or Net Tax Payment information is turned off. Refer to the tax book illustration (*Figure 1*) and tax bill illustration (*Figure 3*) of this guide.

In **Parcel Maintenance** and **Parcel Display** the **Payment/Tax Data** tab is removed from that screen as well. *Figure 8* is an example of a public access password in which you can see the public has access to the following areas of the program:

## Main Menu

• Parcel Display

## **Reports Menu**

- Grand List
- Nontax Parcels
- State Land Parcels
- 411

-

- Tax book
- Tax bills

- Contracts
- Veterans' Exemptions
- Farm Stabilizations
- Land Use Exemptions
- Leased Land
- Special Exemptions

| 🎫 NEMRC Grand List: Anytown 2011As Billed 📃 🗖 🔀                                                                                                    |                                                                                                    |                                                                                                    |  |  |  |  |  |
|----------------------------------------------------------------------------------------------------|----------------------------------------------------------------------------------------------------|----------------------------------------------------------------------------------------------------|--|--|--|--|--|
| Password Maintenand                                                                                                    | CC 🔽 Public Passw                                                                                                    | vord PUBLIC <u>New</u>                                                                                              |  |  |  |  |  |
| Menu access codes                                                                                                    |                                                                                                    |                                                                                                    |  |  |  |  |  |
| SUPERVISOR OPTIONS Supervisor Level Access Access to All Main Menu Items Access to All Reports MAIN MENU Sales Equalization Study Parcel Maintenance Calulate Taxes Remove Grievance Flags Parcel Transfers Parcel Display Make Lodged Entity HS-122 Declarations HS-122 Payments Current Use Maintenance Transfer to Tax Administration Receive from Land Records TIF Maintenance Complete Reappraisal Restore Points Installation Maintenance NEMRC Backup Password Maintenance | Live NEMRC Update<br>Index Data Files<br>REPORTS<br>Grand List Report<br>Non-Tax Parcels Report<br>State Land Parcels<br>Form 411<br>Tax Book<br>Tax Bills<br>Grievance Processes<br>Transfers Report<br>Mailing/Lister Card Labels<br>Contracts Report<br>Veterans Exemptions Report<br>Veterans Exemption Report<br>Veterans Exemption Report<br>Land Use Exemption Report<br>Land Use Exemption Report<br>Card List to Disk<br>Assessor/Lister Actions<br>Special Exemptions<br>Export Grand List for State<br>Inactive Parcels Report | State Treasurers Report HS-131 Change after Dec 1 Compare other Grand List TIF Proceeds Custom Reports and Routines |  |  |  |  |  |
| Delete                                                                                                    |                                                                                                    | <u>O</u> K <u>C</u> ancel                                                                                           |  |  |  |  |  |

## Important note about exporting data

If you export data to various people using the <u>H</u> Export data feature in the grand list on the **Reports** Menu it is important that you do not export the Tax Payment 1, 2, 3, or 4 fields. Simply uncheck those four fields and continue with the export process. The four fields show Net Tax Payment amounts in which someone could use to figure out the State Payment amount applied to a parcel. See *Figure 9*.

The four fields have been unchecked, and will not be included in the export file.

| Grand List to                                                                                                    | Disk Report Option                                                                                                    | ns                                                                                                    | en arteil Brakkenny (* 1614) - 15                                                                                                    | ×                                                                                                    |
|----------------------------------------------------------------------------------------------------|----------------------------------------------------------------------------------------------------|----------------------------------------------------------------------------------------------------|----------------------------------------------------------------------------------------------------|----------------------------------------------------------------------------------------------------|
| General                                                                                                    |                                                                                                    | Fields                                                                                                    |                                                                                                    |                                                                                                    |
| Ist Half Parcel Id     Zrd Half Parcel Id     Ouner 1     Ouner 2     Address 1     Address 2     Cky     State     Zp     Cky     State     Zp     Location A     Location A     Location B     Location C     911 Number     911 Suffix     911 Street     Tax Map     Property Desc     Price     Price Valid     Reason For Valid Or I     Last Book Recorded I     Last Page Recorded I     Last Sale Date     Date Of Transfer Record     Last Sale Date     Date Of Transfer Fro     Transfer Misc Info 1     Transfer Misc Info 1     Transfer Misc Info 1     Transfer Misc Info 2     School Code     Parcel Status | Span Number<br>Code 1<br>Category<br>Owner<br>Wood Acres<br>Crop Acres<br>Other Acres<br>Other Acres<br>Other Acres<br>Other Acres<br>Other Acres<br>Other Acres<br>Stie Acres<br>Lase Value<br>Real Value<br>Equipment Value<br>Equipment Code<br>Inventory Value<br>Contract Value<br>Contract Value<br>Contract Value<br>Contr Vote Bng In Date<br>Contr Vote Bng In Date<br>Contr Vote Bng In Date<br>Contr Vote Bnd Date<br>Contr Vote Bnd Date<br>Contr Hol<br>Contr Hol<br>Contr Hol<br>Contr Hol<br>Contr Hol<br>Contr Code<br>Bill Edi Tax Contr Hol<br>Contr Code<br>Use Homestead Dota | Waived Penalty         Send Record To State         Date Record Sent To         Business Use Of Proper         Business Use Of Proper         Benericiary Of F         Uife Estate Interest Ir         Multi Toun Parcel         Date Info Last Recein         Homestead Value         Veterans Exemption         Veterans Exemption         Non-resident Farm State         Farm Stab Vote Begir         Farm Stab Vote Begir         Farm Stab Appr. Cod         Bill Ed. Tax Farm Hole         Eand Use Acres         Land Use Acres         Van-resident Landuse         Homestead Land Use         Previous Land Use V. | Previous Resi Land L X Equi<br>Previous Nonresi Lan X Equi<br>Crand List Value X Equi<br>Change Appraisal Fla; Dist. C<br>Prev Real Value Tax 8<br>Result Of Grievance<br>News Market Flag<br>X Homestead Flag<br>X Homestead Value Tax Pa<br>X Homestead Value Tax Pa<br>X Homestead Value Tax Pa<br>X Homestead Value Tax Pa<br>X Homestead Value Tax Pa<br>X Homestead Value Was Prev Housesite Value Was Prev Housesite Value Was Prev House Comment 1<br>X Home. Comment 2<br>X Home. Comment 2<br>X Home. Comment 3<br>X How Comment 3<br>X Inv Comment 3<br>X Inv Comment 3<br>X Inv Comment 3<br>X Inv Comment 3<br>X Inv Comment 3<br>X Inv Comment 3<br>X Inv Comment 3<br>X Inv Comment 3<br>X Inv Comment 3<br>X Inv Comment 3<br>X Inv Comment 3<br>X Inv Comment 3<br>X Inv Comment 3<br>X Inv Comment 4<br>X House Comment 3<br>X Inv Comment 3<br>X Inv Comment 3<br>X Inv Comment 3<br>X Inv Comment 3<br>X Inv Comment 4<br>X House Comment 4<br>X Inv Comment 3<br>X Inv Comment 3<br>X Inv Comment 4<br>X House Comment 1<br>X House Comment 4<br>X Inv Comment 4<br>X Inv Comment 4<br>X Home X House X House X House X Home X House X Home X House X Home X House X Home X House X Home X House X Home X House X Home X House X Home X House X Home X House X Home X House X Home X House X Home X Home X House X Home X House X Home X Home X Ho | P Comment 2<br>p Comment 3<br>p Comment 3<br>p Flag<br>Special Exemp<br>Second Exemption<br>atus<br>Second Exemption<br>() Homestead Sp<br>() Iffreential<br>atus<br>So Old Sub #<br>Reace<br>Sprent 2<br>Syment 3<br>Syment 3<br>Syment 4<br>Syment 3<br>Syment 4<br>Sprent 2<br>Sprent 2<br>Sp |
|                                                                                                    | Export P                                                                                                    | rint <u>C</u> ondensed                                                                                                    |                                                                                                    | Cancel My Help                                                                                                    |

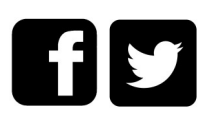